| Manufacturer | Туре     | Models                                                                                                    | Boot Menu    | Boot Once                                                                                      | <b>BIOS/UEFI Key</b> | Change Priority                                                                             |
|--------------|----------|----------------------------------------------------------------------------------------------------|--------------|------------------------------------------------------------------------------------------------|----------------------|---------------------------------------------------------------------------------------------|
| Acer         |          |                                                                                                    | Esc, F12, F9 |                                                                                                | Del, F2              |                                                                                             |
| Acer         | netbook  | Aspire One zg5, zg8                                                                                                    | F12          |                                                                                                | F2                   |                                                                                             |
| Acer         | netbook  | Aspire Timeline                                                                                                    | F12          |                                                                                                | F2                   |                                                                                             |
| Acer         | netbook  | Aspire v3, v5, v7                                                                                                    | F12          | The "F12 Boot Menu" must be<br>enabled in BIOS. It is disabled by<br>default.                  | F2                   |                                                                                             |
| Apple        |          | After 2006                                                                                                    | Option       |                                                                                                |                      |                                                                                             |
| Asus         | desktop  |                                                                                                    | F8           |                                                                                                | F9                   |                                                                                             |
| Asus         | laptop   | VivoBook f200ca, f202e, q200e, s200e,<br>s400ca, s500ca, u38n, v500ca, v550ca, v551,<br>x200ca, x202e, x550ca, z202e                                                                                                    | Esc          |                                                                                                | Delete               |                                                                                             |
| Asus         | laptop   | N550JV, N750JV, N550LF, Rog g750jh, Rog<br>g750jw, Rog g750jx                                                                                                    | Esc          | Disable "Fast Boot" and "Secure Boot<br>Control" in order to boot from MBR<br>formatted media. | F2                   |                                                                                             |
| Asus         | laptop   | Zenbook Infinity ux301, Infinity ux301la,<br>Prime ux31a, Prime ux32vd, R509C, Taichi<br>21, Touch u500vz, Transformer Book TX300                                                                                                    | Esc          | Disable "Fast Boot" and "Secure Boot<br>Control" in order to boot from MBR<br>formatted media. | F2                   |                                                                                             |
| Asus         | notebook | k25f, k35e, k34u, k35u, k43u, k46cb, k52f,<br>k53e, k55a, k60ij, k70ab, k72f, k73e, k73s,<br>k84l, k93sm, k93sv, k95vb, k501, k601,<br>R503C, x32a, x35u, x54c, x61g, x64c, x64v,<br>x75a, x83v, x83vb, x90, x93sv, x95gl,<br>x101ch, x102ba, x200ca, x202e, x301a,<br>x401a, x401u, x501a, x502c, x750ja | F8           |                                                                                                | DEL                  |                                                                                             |
| Asus         | netbook  | Eee PC 1015, 1025c                                                                                                    | Esc          |                                                                                                | F2                   | Boot Tab, Boot Device Priority, 1st<br>Boot Device, Removable Device,<br>F10                |
| Compaq       |          | Presario                                                                                                    | Esc, F9      |                                                                                                | F10                  | BIOS "Advanced Tab", Boot Order                                                             |
| Dell         | desktop  | Dimension, Inspiron, Latitude, Optiplex                                                                                                    | F12          | Select "USB Flash Drive".                                                                      | F2                   |                                                                                             |
| Dell         | desktop  | Alienware Aurora, Inspiron One 20, Inspiron<br>23 Touch, Inspiron 620, 630, 650, 660s,<br>Inspiron 3000, X51, XPS 8300, XPS 8500, XPS<br>8700, XPS 18 Touch, XPS 27 Touch                                                                                                    | F12          | Select "USB Flash Drive".                                                                      | F2                   |                                                                                             |
| Dell         | desktop  | Inspiron One 2020, 2305, 2320, 2330 All-In-<br>One                                                                                                    | F12          | Select "USB Flash Drive".                                                                      | F2                   |                                                                                             |
| Dell         | laptop   | Inspiron 11 3000 series touch, 14z Ultrabook,<br>14 7000 series touch, 15z Ultrabook touch, 15<br>7000 series touch, 17 7000 series touch                                                                                                    | F12          | Select "USB Storage Device"                                                                    | F2                   | Settings->General->Boot Sequence-<br>>"USB Storage Device", then up<br>arrow, [Apply][Exit] |

| Manufacturer | Туре    | Models                                                                                                    | Boot Menu | Boot Once                                                                       | <b>BIOS/UEFI Key</b> | Change Priority                                                                                                    |
|--------------|---------|----------------------------------------------------------------------------------------------------|-----------|---------------------------------------------------------------------------------|----------------------|----------------------------------------------------------------------------------------------------|
| Dell         | laptop  | Inspiron 14R non-touch, 15 non-touch, 15R non-touch, 17 non-touch, 17R non-touch                                                 | F12       | Select "USB Storage Device"                                                     | F2                   | Settings->General->Boot Sequence-<br>>"USB Storage Device", then up<br>arrow, [Apply][Exit]                                                                 |
| Dell         | laptop  | Latitude c400, c600, c640, d610, d620, d630, d830, e5520, e6320, e6400, e6410, e6420, e6430, e6500, e6520, 6430u Ultrabook, x300 | F12       | Select "USB Storage Device" from boot menu.                                     | F2                   |                                                                                                    |
| Dell         | laptop  | Precision m3800, m4400, m4700, m4800, m6500, m6600, m6700, m6800                                                                 | F12       | Select "USB Storage Device" from boot menu.                                     | F2                   |                                                                                                    |
| Dell         | laptop  | Alienware 14, Alienware 17, Alienware 18,<br>XPS 11 2-in-1, XPS 12 2-in-1, XPS 13, XPS 14<br>Ultrabook, XPS 15 Touch,            | F12       | Select "USB Storage Device" from boot menu.                                     | F2                   |                                                                                                    |
| eMachines    |         |                                                                                                    | F12       |                                                                                 | Tab, Del             |                                                                                                    |
| Fujitsu      |         |                                                                                                    | F12       |                                                                                 | F2                   |                                                                                                    |
| HP           | generic |                                                                                                    | Esc, F9   |                                                                                 | Esc, F10, F1         |                                                                                                    |
| НР           | desktop | Pavilion Media Center a1477c                                                                                                    | Esc       |                                                                                 | F10                  | BIOS "Advanced" tab, Boot Order,<br>Move "USB Device" before "Hard<br>Drive"                                                                                |
| HP           | desktop | Pavilion 23 All In One                                                                                                    | Esc       | Select boot media from the menu.                                                | F10                  | UEFI/BIOS "Advanced" tab, Boot<br>Order, Move "USB Device" before<br>"Hard Drive". For non-UEFI media,<br>disable secure boot and enable<br>legacy support. |
| НР           | desktop | Pavilion Elite e9000, e9120y, e9150t, e9220y, e9280t                                                                             | Esc, F9   |                                                                                 | F10                  |                                                                                                    |
| НР           | desktop | Pavilion g6 and g7                                                                                                    | Esc       |                                                                                 | F10                  | UEFI/BIOS "Advanced" tab, Boot<br>Order, Move "USB Device" before<br>"Hard Drive"                                                                           |
| HP           | desktop | Pavilion HPE PC, h8-1287c                                                                                                    | Esc       | Then F9 for "Boot Menu"                                                         | Esc                  | F10, Storage tab, Boot Order,<br>Legacy Boot Sources                                                                                                    |
| HP           | desktop | Pavilion PC, p6 2317c                                                                                                    | Esc       | Then F9 for "Boot Menu"                                                         | Esc                  | F10, Storage tab, Boot Order,<br>Legacy Boot Sources                                                                                                    |
| HP           | desktop | Pavilion PC, p7 1297cb                                                                                                    | Esc       | Then F9 for "Boot Menu"                                                         | Esc                  | F10, Storage tab, Boot Order,<br>Legacy Boot Sources                                                                                                    |
| НР           | desktop | TouchSmart 520 PC                                                                                                    | Esc       | Then F9 for "Boot Menu"                                                         | Esc                  | F10, Storage tab, Boot Order,<br>Legacy Boot Sources                                                                                                    |
| НР           | laptop  | 2000                                                                                                    | Esc       | Then F9 for "Boot Menu". Select<br>"Patriot Memory" on the Boot Option<br>Menu. | Esc                  | Then F10, Storage tab, Boot Order,<br>Legacy Boot Sources                                                                                                   |

| Manufacturer | Туре     | Models                                                                                                    | Boot Menu       | Boot Once                                          | <b>BIOS/UEFI</b> Key | Change Priority                                                                                              |
|--------------|----------|----------------------------------------------------------------------------------------------------|-----------------|----------------------------------------------------|----------------------|----------------------------------------------------------------------------------------------------|
| НР           | notebook | Pavilion g4                                                                                                    | Esc             |                                                    | F10                  | BIOS "Advanced" tab, Boot Order,<br>Move "USB Device" before "Hard<br>Drive"                                 |
| НР           | notebook | ENVY x2, m4, m4-1015dx, m4-1115dx,<br>sleekbook m6, m6-1105dx, m6-1205dx, m6-<br>k015dx, m6-k025dx, touchsmart m7                        | Esc             | Then F9 for "Boot Menu"                            | Esc                  | Then F10, Storage tab, Boot Order,<br>Legacy Boot Sources                                                    |
|              |          |                                                                                                    |                 |                                                    |                      |                                                                                                    |
| HP           | notebook | Envy, dv6 and dv7 PC, dv9700, Spectre 14,<br>Spectre 13                                                                                  | Esc             | Then F9 for "Boot Menu"                            | Esc                  | Then F10, Storage tab, Boot Order,<br>Legacy Boot Sources                                                    |
| HP           | notebook | 2000 - 2a20nr, 2a53ca, 2b16nr, 2b89wm,<br>2c29wm, 2d29wm                                                                                 | Esc             | Then F9 for "Boot Menu"                            | Esc                  | Then F10, Storage tab, Boot Order,<br>Legacy Boot Sources                                                    |
| НР           | notebook | Probook 4520s, 4525s, 4540s, 4545s, 5220m,<br>5310m, 5330m, 5660b, 5670b                                                                 | Esc             |                                                    | F10                  | BIOS "Advanced" tab, Boot Order,<br>Move "USB Device" before "Hard<br>Drive"                                 |
| HP           | tower    | Pavilion a410n                                                                                                    | Esc             |                                                    | F1                   | BIOS "Boot" tab, Boot Device<br>Priority, Hard Drive Boot Priority,<br>Move "USB-HDD0" up to #1<br>position. |
| Intel        |          |                                                                                                    | F10             |                                                    |                      |                                                                                                    |
| Lenovo       | desktop  |                                                                                                    | F12, F8, F10    |                                                    | F1, F2               |                                                                                                    |
| Lenovo       | laptop   |                                                                                                    | F12             |                                                    | F1, F2               |                                                                                                    |
| Lenovo       | laptop   | ThinkPad edge, e431, e531, e545, helix, l440, l540, s431, t440s, t540p, twist, w510, w520, w530, w540, x140, x220, x230, x240, X1 carbon | F12             |                                                    | F1                   |                                                                                                    |
| Lenovo       | laptop   | IdeaPad s300, u110, u310 Touch, u410,<br>u510, y500, y510, yoga 11, yoga 13, z500                                                        | Novo button     | Small button on the side next to the power button. | Novo button          | Small button on the side next to the power button.                                                           |
| Lenovo       | laptop   | IdeaPad P500                                                                                                    | F12 or Fn + F11 |                                                    | F2                   |                                                                                                    |
| Lenovo       | netbook  | IdeaPad S10-3                                                                                                    | F12             |                                                    | F2                   |                                                                                                    |
| Lenovo       | notebook | g460, g470, g475, g480, g485                                                                                                    | F12             |                                                    | F2                   |                                                                                                    |
| NEC          |          |                                                                                                    | F5              |                                                    | F2                   |                                                                                                    |
| Packard Bell |          |                                                                                                    | F8              |                                                    | F1, Del              |                                                                                                    |
| Samsung      |          |                                                                                                    | F12, Esc        |                                                    |                      |                                                                                                    |
| Samsung      | netbook  | NC10                                                                                                    | Esc             |                                                    | F2                   | Boot Tab, Select "Boot Device<br>Priority", Press Return, Up/Down to<br>Highlight, F6/F5 to change priority. |

| Manufacturer | Туре      | Models                                                        | Boot Menu     | Boot Once                                                                                                    | <b>BIOS/UEFI</b> Key | Change Priority                                                                                              |
|--------------|-----------|---------------------------------------------------------------|---------------|----------------------------------------------------------------------------------------------------|----------------------|----------------------------------------------------------------------------------------------------|
| Samsung      | notebook  | np300e5c, np300e5e, np350v5c, np355v5c,<br>np365e5c, np550p5c | Esc           |                                                                                                    | F2                   | Boot Tab, Select "Boot Device<br>Priority", Press Return, Up/Down to<br>Highlight, F6/F5 to change priority. |
| Samsung      | ultrabook | Series 5 Ultra, Series 7 Chronos, Series 9<br>Ultrabook       | Esc           | Note that you must first disable fast<br>boot in BIOS/UEFI to boot from a<br>USB drive.                         | F2                   | Boot Tab, Select "Boot Device<br>Priority", Press Return, Up/Down to<br>Highlight, F6/F5 to change priority. |
| Samsung      | ultrabook | Ativ Book 2, 8, 9                                             | F2            | Note that you must first disable fast<br>boot in BIOS/UEFI to boot from a<br>USB drive or use the F2 boot menu. | F10                  | Boot Tab, Select "Boot Device<br>Priority", Press Return, Up/Down to<br>Highlight, F6/F5 to change priority. |
| Sharp        |           |                                                               |               |                                                                                                    | F2                   |                                                                                                    |
| Sony         |           | VAIO Duo, Pro, Flip, Tap, Fit                                 | assist button |                                                                                                    | assist button        |                                                                                                    |
| Sony         |           | VAIO, PCG, VGN                                                | F11           |                                                                                                    | F1, F2, F3           |                                                                                                    |
| Sony         |           | VGN                                                           | Esc, F10      |                                                                                                    | F2                   | BIOS "BOOT" section, "External<br>Device Boot" enabled                                                       |
| Toshiba      | laptop    | Kira, Kirabook 13, Ultrabook                                  | F12           |                                                                                                    | F2                   |                                                                                                    |
| Toshiba      | laptop    | Qosmio g30, g35, g40, g50                                     | F12           |                                                                                                    | F2                   |                                                                                                    |
| Toshiba      | laptop    | Qosmio x70, x75, x500, x505, x870, x875, x880                 | F12           |                                                                                                    | F2                   |                                                                                                    |
| Toshiba      |           | Protege, Satellite, Tecra                                     | F12           |                                                                                                    | F1, Esc              |                                                                                                    |
| Toshiba      |           | Equium                                                        | F12           |                                                                                                    | F12                  |                                                                                                    |